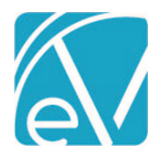

# ECHOVANTAGE RELEASE NOTES

## VERSION 3.21

# **NEW FEATURES**

## Echo InForms Email Link

The Echo InForms feature now has a new Email Link option in the Share With column that allows form sharing with Clients or Client contacts via an emailed URL link. Clients or their Contacts must have an active email address to share forms successfully via this link. Administrative users enable this feature in the Configuration > Setup > Client Engagement > InForms tab. Agencies determine the number of days until expiration and the sending email address. Note that Client Engagement in the Setup menu was previously titled Client Portal.

| Client Engagement                                     |        |      |  |
|-------------------------------------------------------|--------|------|--|
|                                                       |        |      |  |
| Enable Single Use Links<br>Days Link Valid *<br>2     |        |      |  |
| Send InForms Link Email from: *<br>noreply@echobh.com |        |      |  |
|                                                       | CANCEL | SAVE |  |

Use the Share Forms icon in the Client header to view and select forms for sharing. Note that the Share With column has a new Email Link option. When Email Link is selected, the user must choose the Recipient and the Email Address for the recipient from the drop-down lists. The drop-down list values are pulled from the Client > Contact Info tab. The Relationship to Client field is required when a signature is requested, and the email recipient is NOT the Client; otherwise, it is not displayed.

| Share Forms                                                                              |                                                                                        | ×                                   |
|------------------------------------------------------------------------------------------|----------------------------------------------------------------------------------------|-------------------------------------|
| 💿 BE0000 Beach, Sandy                                                                    |                                                                                        |                                     |
| Available Forms                                                                          | Selected Forms                                                                         | Share With                          |
| CLIENT ALLERGIES                                                                         |                                                                                        | Client Portal                       |
| - Client Allergies                                                                       | New Allergies Record                                                                   |                                     |
| 📋 New Form                                                                               | - Allergr Augmentin 500-mg Oral Tablet   Reaction: Drug-induced anaphylaxis (disorder) | Email Link U Available              |
| Allergy: Augmentin 500-mg Oral Tablet   Reaction: Drug-induced<br>anaphylaxis (disorder) | O Date Completed: Apr 27 2020     O                                                    | Recipient *<br>Beach, Michelle      |
| ASSESSMENTS                                                                              | · 📃 📃 📃                                                                                | Email Address *                     |
| CLINICAL                                                                                 |                                                                                        | shell.beach@mymail.com              |
| - BH Demographic                                                                         | •                                                                                      | Relationship to Client *<br>Mother  |
| New Form                                                                                 | •                                                                                      | Recipient will be requested to sign |
| + Family Health History                                                                  |                                                                                        | SHARE                               |
| · · · · · · · · · · · · · · · · · · ·                                                    |                                                                                        | iPad 1 🗢 Available                  |
|                                                                                          |                                                                                        | iPad 2  Available                   |
|                                                                                          |                                                                                        | Tablet 1  Available                 |
|                                                                                          |                                                                                        | Tablet 2  Quality Available         |
|                                                                                          |                                                                                        | Reception Desktop 1   Available     |
|                                                                                          |                                                                                        | Reception Desktop 2                 |

Forms selected for sharing are now editable by default. Agency users should select the new lock icon to share a form in read-only mode. The lock icon is not an available selection for New versions of a shared form. Like the other icons, the lock turns orange once selected, and clicking again deselects the icon. This change allows the sharing of partially completed forms for the Client or Contact to update and finish via the link or on an agency device, which gives these two Share With options the same functionality as forms shared with the Client Portal.

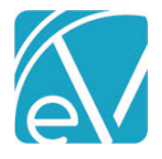

Version 3.21

Once the blue *SHARE* button is selected on the *Email Link* option, an email with the URL link is sent to notify the Client or Contact that forms are available. Clients or Contacts have up to three attempts to enter the correct Client date of birth to complete the login verification. The link is valid for the number of days specified in *Client Engagement > InForms* configuration. Clients or Contacts may use the link to login and start forms, then log out and return later to finish, as long as they return before the link expiration date. Attempting to access the forms after the link expires results in a *This link is no longer valid* message.

| <b>(</b> echoVantage                                       | <b>((e</b> choVantage        |
|------------------------------------------------------------|------------------------------|
| Enter the client's birth<br>date to continue<br>03/07/1957 | This link is no longer valid |
| View Forms                                                 |                              |

#### Improvements

Improvements were made to the Echo InForms application to clarify when a signature is required or when forms are complete. The new signature workflow prompts the Client or Contact user through the process.

• After a form is completed or updated, the user is prompted to save the form. Forms shared in read-only mode that require a signature skip this step.

| Save Cancel |                                  |      |  |  |  |  |
|-------------|----------------------------------|------|--|--|--|--|
|             | Please save the form to continue |      |  |  |  |  |
|             | Form Signatures                  |      |  |  |  |  |
|             | No current signatures            |      |  |  |  |  |
|             |                                  |      |  |  |  |  |
| Previous    |                                  | Done |  |  |  |  |

Once saved, a Sign your name in the space below prompt displays in green.

| Save Cancel |                                   |      |      |
|-------------|-----------------------------------|------|------|
|             | Sign your name in the space below |      |      |
|             |                                   |      |      |
|             |                                   |      |      |
|             |                                   |      |      |
|             | CLEAR                             | SIGN |      |
|             | Form Signatures                   |      |      |
|             |                                   |      | Next |

© The Echo Group, All Rights Reserved

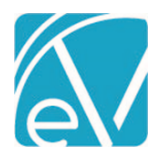

After signing, the Sign button turns green and must be selected to save the signature and continue.

| Save Cancel |                                   |      |
|-------------|-----------------------------------|------|
|             | Sign your name in the space below |      |
|             | 3 Beach                           |      |
|             | CLEAR SPON                        |      |
| Pro         | wious                             | Done |

• After the signature is saved, the *Next* or *Done* button turns green. *Done* displays when working on the final form in the list. Select *Next* to continue to the next form or *Done* to review the forms.

|          | Form Sign | atures              |                           |      |
|----------|-----------|---------------------|---------------------------|------|
|          | 1 Client  | BE0000 Beach, Sandy | 3 Buch, 01/25/2021 422 pm |      |
|          |           |                     |                           |      |
| Previous |           |                     |                           | Done |

• Forms with a green checkmark are complete. Forms without a green checkmark are not complete—select *View* to access the form again.

| Sandy<br>Beach<br>03/20/1985                                                        |                                                                                              |                     |
|-------------------------------------------------------------------------------------|----------------------------------------------------------------------------------------------|---------------------|
|                                                                                     | Review your forms                                                                            |                     |
|                                                                                     | PHQ-9 Adult                                                                                  | View                |
|                                                                                     | Allergies                                                                                    | View                |
| ▲ Once a form is signed, it becomes lo<br>be sure that the information is correct a | cked and is no longer editable, just as in EchoVantage. Clien<br>nd complete before signing. | ts and Contacts sho |

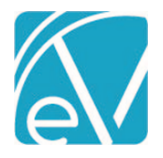

Version 3.21

Indicators were added to the *Share Forms* screen in EchoVantage so that it is easy to tell at-a-glance which forms a Client or Contact has completed. The *Share Forms* screen is similar to the example below when initially shared.

| Share forms                                                                              |                                                                                       | ×                 |
|------------------------------------------------------------------------------------------|---------------------------------------------------------------------------------------|-------------------|
| n BE0000 Beach, Sandy                                                                    |                                                                                       |                   |
| Available Forms                                                                          | Selected Forms                                                                        | Share With        |
| CLIENT ALLERGIES                                                                         |                                                                                       | Email Link 🗍 Sure |
| - Cierc Alergies                                                                         | Allerge: Augmentin 500-mg Oral Tablet   Reaction: Drug-Induced anaphylaxis (disorder) | Entrance Lotter   |
| New Form                                                                                 | Total Score: 1                                                                        | CLEAR             |
| Allergy: Augmentin 500-mg Oral Tablet   Reaction: Drug-induced<br>anaphylaxia (disorder) | Otate Completed jan 25 2021                                                           |                   |

As a Client or Contact completes a form, a green checkmark is added to the Selected Forms column to indicate progress.

| Share Forms     |                                                                                     |   |          |                                                   | ×.     |
|-----------------|-------------------------------------------------------------------------------------|---|----------|---------------------------------------------------|--------|
| Available Forms | Selected Forms                                                                      |   |          | Share With                                        |        |
| ASSESSMENTS ~   | Date Completed Jun 25 2021                                                          | 9 | ~        | Email Link<br>Recipient will be requested to sign | Shared |
| CLINICAL ~      | Allergy Augments 500 mg Cral Tablet   Reaction: Drug-induced anaphylaxis (disorder) | 5 | <i>.</i> |                                                   | CLEAR  |

Use the CLEAR button to stop sharing the forms and clear the URL link. If a Client or Contact accesses the link after it is cleared, the This link is no longer valid message displays.

# **Refunding Unapplied Payments**

Overpayments can now be marked as refunded in Vantage Point > Fiscal Overview > Unapplied Payments. When refunded,

- The Overpayment is cleared from the Unapplied Payments screen
- The Claim Detail for the associated charge shows Refund as the reason for the Unapplied Payment
- The refund posts to the GL as a reversal of the Overpayment
- The refunded payment is included in the new Fiscal Report, Refunds

Significant changes were made to the Unapplied Payments screen to accommodate Payer refunds.

| Inapplied Payments     |          |                                             |                     |                         |                |                                                       |              |
|------------------------|----------|---------------------------------------------|---------------------|-------------------------|----------------|-------------------------------------------------------|--------------|
| ransaction Start Date  |          | 50 of 179 selected                          | SELECT ALL RE       |                         | VERPAYMENTS (1 | (79) OTHER (2)                                        | ≞ ¢ X        |
| ansaction End Date     |          | 000003 Deans, Wil<br>Residential Mental Hea | lliam<br>alth 99899 |                         |                | P                                                     | MARK AS DONE |
| iyer                   |          | ANTHBCBS                                    | Amount              | Passon                  |                |                                                       | VIEW CLAIM   |
| itart typing to search | <b>-</b> | 01/28/2021                                  | \$ 184.65           | PAYER PAYMENT           |                |                                                       | <b>`</b>     |
| tch ID                 |          | 000003 Deans, Wil<br>Residential Mental Hea | lliam<br>alth 99899 |                         |                | P                                                     | MARK AS DONE |
| ant                    |          | ANTHBCBS                                    |                     |                         |                |                                                       | VIEW CLAIM   |
| tart typing to search  | -        | Date<br>01/28/2021                          | Amount<br>\$ 184.65 | Reason<br>PAYER PAYMENT |                |                                                       | ~ ~          |
| w<br>I                 |          | 000003 Deans, Wil<br>Residential Mental Hea | lliam<br>alth 99899 |                         |                | P                                                     | MARK AS DONE |
|                        |          | ANTHBCBS                                    |                     |                         |                |                                                       | VIEW CLAIM   |
|                        |          | Date<br>01/28/2021                          | Amount<br>\$ 184.65 | Reason<br>PAYER PAYMENT |                |                                                       | · · ·        |
|                        |          | 000003 Deans, Wil<br>Residential Mental Hea | lliam<br>alth 99899 |                         |                | Increase Charge To Payment Amount<br>Mark as Refunded | AS DONE      |
| FILTER                 | I        | < < > > 1 of                                | 4                   |                         | Action         | Start typing to search                                | APPLY        |

© The Echo Group, All Rights Reserved

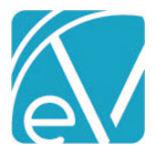

- The Ready to Apply column was removed and replaced by checkboxes and an Action drop-down list
  - The Actions available are specific to the type of Unapplied Payment in focus
    - Takebacks
      - Apply Payment Reversal (Same as previous behavior)
    - Overpayments
      - Increase Charge To Payment Amount (Same as previous behavior)
      - Mark as Refunded
    - $\circ$  Other
      - No Actions available at this time
- The checkboxes allow individual selections across multiple pages to be submitted at the same time, provided they reside in the same tab or type Takebacks, Overpayments, or Other
  - o Checkboxes may be selected or deselected individually
  - $\circ$   $\;$  All boxes on a page may be marked by selecting the top-most box  $\;$
  - o If multiple pages exist and all boxes on the page are selected, a SELECT ALL RESULTS button is available
  - o If SELECT ALL RESULTS is selected, the CLEAR SELECTION button is enabled

Once the desired selections are made and an Action is chosen, the APPLY button is enabled.

| Action      | Mark as Refunded 🛛 🗙 👻 | APPLY |
|-------------|------------------------|-------|
| · · · · · · |                        |       |

When the *Mark as Refunded* action is applied to an Overpayment, it is cleared from the Overpayments tab of the Unapplied Payments screen. The Unapplied Payments section in the Claim Details is also updated to *Refund* in the Claim Details.

| cium becans                                                                                                    |                                                                                                    | Claim Detail                                                                                                 | s                                                                                   |                                                               |
|----------------------------------------------------------------------------------------------------|----------------------------------------------------------------------------------------------------|----------------------------------------------------------------------------------------------------|-------------------------------------------------------------------------------------|---------------------------------------------------------------|
| Deans, William (000003)                                                                                                    |                                                                                                    | Deans, W                                                                                                    | /illiam (000003)                                                                    |                                                               |
| Birth Date: 08/08/1969<br>SSN: 546-45-6879<br>Phone: (603)731-1813<br>Address:<br>15 Old Bridge Rd<br>Conway, NH 03818<br>Residential Mental Health 99899 10/20/2018 |                                                                                                    | Birth Date: 08<br>SSN: 546-45-6<br>Phone: (603)7<br>Address:<br>15 Old Bridge<br>Conway, NH 0<br>Residential | 8/08/1969<br>879<br>31-1813<br>Rd<br>13818<br>Mental Health 99899                   | 10/20/2018                                                    |
|                                                                                                    |                                                                                                    |                                                                                                    |                                                                                     |                                                               |
| ANTHBCBS                                                                                                    |                                                                                                    | ANTHBC                                                                                                    | 35                                                                                  |                                                               |
| ANTHBCBS<br>Unapplied Paym                                                                                                    | ients                                                                                                    | ANTHBC                                                                                                    | 3 <b>S</b><br>Pavments                                                              |                                                               |
| ANTHBCBS<br>Unapplied Paym<br>Date                                                                                                    | ents<br>Amount Reason                                                                                            | ANTHBCE<br>Unapplied<br>Date                                                                                 | 3S<br>Payments<br>Amount R                                                          | teason                                                        |
| ANTHBCBS<br>Unapplied Paym<br>Date<br>01/28/2021                                                                                                    | Amount Reason<br>\$ 184.65 PAYER PAYMENT                                                                         | ANTHBCE<br>Unapplied<br>Date<br>01/28/2021                                                                   | 3S<br>Payments<br>Amount R<br>\$ 184.65                                             | Reason                                                        |
| ANTHBCBS<br>Unapplied Paym<br>Date<br>01/28/2021<br>Date                                                                                                    | Amount Reason<br>\$ 184.65 PAYER PAYMENT<br>Amount Reason                                                        | ANTHBCE<br>Unapplied<br>Date<br>01/28/2021<br>Date                                                           | 3S<br>Payments<br>Amount R<br>\$ 184.65 R<br>Amount R                               | leason                                                        |
| ANTHBCBS<br>Unapplied Paym<br>Date<br>01/28/2021<br>Date<br>10/20/2018                                                                                               | Amount Reason<br>\$ 184.65 PAYER PAYMENT<br>Amount Reason<br>\$ 184.65 CHARGE CREATED                            | ANTHBCE<br>Unapplied<br>Date<br>01/28/2021<br>Date<br>10/20/2018                                             | 3S<br>Payments<br>Amount R<br>\$ 184.65 R<br>Amount R<br>\$ 184.65 C                | Reason<br>Refund<br>Reason                                    |
| ANTHBCBS<br>Unapplied Paym<br>Date<br>01/28/2021<br>Date<br>10/20/2018<br>01/28/2021                                                                                 | Amount Reason<br>\$ 184.65 PAYER PAYMENT<br>Amount Reason<br>\$ 184.65 CHARGE CREATED<br>\$ 184.65 PAYER PAYMENT | ANTHBCE<br>Unapplied<br>Date<br>01/28/2021<br>Date<br>10/20/2018<br>01/28/2021                               | 35<br>Payments<br>Amount R<br>\$ 184.65 R<br>Amount R<br>\$ 184.65 C<br>\$ 184.65 P | Reason<br>Refund<br>Reason<br>CHARGE CREATED<br>PAYER PAYMENT |

## New Form DesignEHR Release

Form DesignEHR version 6.0.28 is available with the release of EchoVantage version 3.21. Click <u>HERE for the Form DesignEHR</u> release notes.

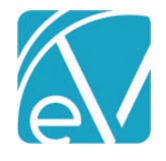

# IMPROVEMENTS

# Improved GL Job Performance

The final pass of GL Job performance improvements is complete with considerable gains in processing speeds. Large posting jobs saw up to a 1200% speed improvement.

# New Group Events Tables

In preparation for future improvements that will allow dynamic Group management from the Events screen, two new tables were introduced for managing Group Event Participants – *GroupEventClients* and *GroupEventClientComponentCodes*. Participants of any existing Group Events are migrated to these tables during the upgrade process, and the application now uses these tables when creating, updating, and deleting Group Events. Updates were also made to core Form DesignEHR forms and Reports that reference a Client participant in a Group Event to pull from these tables.

Any custom forms or reports that reference Group Event Clients need to be updated to pull that information from the new GroupEventClients table.

## **Client Payer Improvements**

The same Payer can now be entered multiple times for a single Client provided that the Policy Number entered is unique for the Client and Payer combination. Just as before, when adding a new Client Payer, the priority number assigned cannot already be active for this or any other Payer. The Policy Number is now displayed on the cards in the left-hand Payer list.

| ACTIVE PAYERS                                                         | ALL PAYERS    |
|-----------------------------------------------------------------------|---------------|
| Payer Name                                                            | Q             |
| PRIORITY 13                                                           |               |
| TE Test (TE)<br>Policy Number: TE-12<br>Start Date: 12/01/202         | 152020        |
| PRIORITY 14                                                           |               |
| <b>TE Test (TE)</b><br>Policy Number: TE - 0<br>Start Date: 01/01/202 | 1152021       |
| <b>TE Test (TE)</b><br>Policy Number: TE-01<br>01/01/2019 - 12/31/20  | 012019<br>019 |

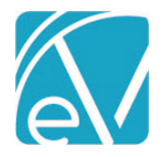

# **Advanced Client Search**

The Search in the Clients menu now allows users to query specific fields using keywords and group search terms together. When using a field-specific keyword search, results must match on the field searched to display, resulting in more targeted results. For example, a standard simple search for *Dean* (no data field specified) returns all matching results, exact or fuzzy, with exact matches highlighted. Using the advanced search syntax, *first:dean* in the example, the search is more specific and returns matches, exact or fuzzy, with *Dean* in the first name, alias first name, or preferred name but no last names. Just like the smart search, exact matches are highlighted.

| dean |                                                                                   | Q | first:dea |                                                                                  | ٩  |
|------|-----------------------------------------------------------------------------------|---|-----------|----------------------------------------------------------------------------------|----|
| 9    | SAMJ0000 Taylor, Scott<br>Birth Date: 05/14/1976 Preferred Name: Dean             | * | 9         | SAMJ0000 Taylor, Scott<br>Birth Date: 05/14/1976 Preferred Name: Dea             | in |
| 8    | 000011 Dean, Jimmy<br>Birth Date: 10/15/2006                                      |   | 8         | 000002 Thomas, Dean<br>Birth Date: 05/31/1980                                    |    |
| 8    | 000003 Deans, William<br>Birth Date: 08/08/1969                                   |   | 8         | 000005 Provost, <mark>Dean</mark> n<br>Birth Date: 07/13/1958                    |    |
| 8    | 000022 Deande, Scott<br>Birth Date: 06/21/2009                                    |   | 0         | 000013 Hiwan, Chip<br>Birth Date: 12/30/1983<br>Aliases:                         |    |
|      | 000013 Hiwan, Chip<br>Birth Date: 12/30/1983<br>Aliases:                          |   |           | Chuck Hiwan Scott Hiwan <mark>Dean</mark> Whani Taylor Hiwa<br>HI HIIIIWAAANNNNN | 1  |
|      | Chuck Hiwan Scott Hiwan <mark>Dean</mark> Whani Taylor Hiwan<br>HI HIIIIWAAANNNNN |   | 8         | 000028 Ragnar, Bobby Jean<br>Birth Date: 03/24/1978                              |    |
| 8    | 000002 Thomas, Dean<br>Birth Date: 05/31/1980                                     |   | 8         | 000001 Taylor, Dawn-Marie<br>Birth Date: 06/15/1999                              |    |
| 8    | 000005 Provost, Deann<br>Birth Date: 07/13/1958                                   |   |           |                                                                                  |    |
| 9    | 000016 Plan, Scott<br>Birth Date: 01/01/2001                                      | Ŧ |           |                                                                                  |    |

Search text may be enclosed in quotes to group multiple words for treatment as a single search term, such as a location of "Main Office" or a multi-word name like "Bobby Sue". Combine grouped terms with an advanced search keyword, i.e. first: "Bobby Sue", for more specificity.

| "bobby sue"                                        | ۹               | first:"bobby sue"                                    | ٩        |
|----------------------------------------------------|-----------------|------------------------------------------------------|----------|
| 000063 Bobby Sue, Scott<br>Birth Date: 07/14/1960  |                 | 000024 Taylor, Bobby Sue<br>Birth Date: 02/15/1998   |          |
| 000024 Taylor, Bobby Sue<br>Birth Date: 02/15/1998 |                 |                                                      |          |
| Simple search (no keyword used) and advanced se    | earch (field-sp | ecific keyword used) terms may be combined if desire | ed, i.e. |
| Jim Jimmy James dob:1998-08-27                     |                 |                                                      |          |

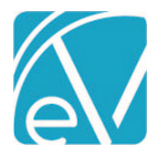

February 9, 2020

| Following is the list of search terms, the associated data fields in EV, and examples of each. |                                                      |                                                                  |  |
|------------------------------------------------------------------------------------------------|------------------------------------------------------|------------------------------------------------------------------|--|
| Search Term                                                                                    | Data Field Searched in EV                            | Examples                                                         |  |
| ssn, social                                                                                    | Clients>Profile>Social Security #                    | ssn:999999999 or social:999999999                                |  |
| dob,birthday, or<br>birthdate                                                                  | Clients>Profile>Birth Date                           | dob:19551013, birthday:10131955, or<br>birthdate: 10/13/1955     |  |
|                                                                                                |                                                      | The date can be entered in any order with or without formatting. |  |
| code or                                                                                        | Client Code generated when Client was first added to | code:CANT0000 or clientCode:CANT0000                             |  |
| clientCode                                                                                     | EchoVantage.                                         |                                                                  |  |
| phone                                                                                          | Client Phone Numbers (Not Contacts)                  | phone:6034478600 phone:603-447-8600                              |  |
|                                                                                                |                                                      | The phone number can be entered with or                          |  |
|                                                                                                |                                                      | without formatting.                                              |  |
| location                                                                                       | Clients>Enrollment>Location                          | location:53                                                      |  |
| first, firstname                                                                               | Clients>Profile>First Name or Alias First Name or    | first:dean or firstname:taylor                                   |  |
|                                                                                                | Preferred Name                                       |                                                                  |  |
| last, lastname                                                                                 | Clients>Profile>Last Name or Alias Last Name         | last:taylor or lastname:smith                                    |  |

# Client ID Field on Form DesignEHR Progress Notes

The Client id is now passed to Form DesignEHR progress notes when opened in the Services screen, making the id available to additional validation criteria or list restrictions. Previously only the Service id was passed to the progress note. A Client column in the progress note table is required to capture the Client id information in the database.

## State Acorns

The following Acorns were updated:

- RI Custom Billing, 1.0.44.RELEASE
- NC DSS Custom Billing, 1.0.12.RELEASE
- WI PPS State Reporting, 1.0.186.Release

The following Acorns were added:

• Amethyst, 1.0.30.RELEASE

Click HERE for the Acorn Release Notes page of the Echo Online Help site.

# REPORTS

## Updated and New Reports

## The following Reports were updated:

## **Billing Reports**

\_*GL Audit Report* – Updated the GL Audit report to display Refunds. The summary query was also updated, and now both the detail and summary totals are correct.

\_UB04 – Fixed an issue that caused the report to time out with a bad gateway error when processing a large run.

## **Fiscal Reports**

*Unapplied Payments* – Added an Unapplied Balance column so the report could include partially applied Unapplied Payments. Previously the Unapplied Payment report total and the Unapplied Payments total in Fiscal Overview would only match if there were no partially applied payments.

## The following new Report was added:

## **Fiscal Reports**

*Refunds* – The *Refunds* report lists Payer refund information for tracking purposes. Filters are available for Service Start and End Date, Client Code, and Payer.

© The Echo Group, All Rights Reserved

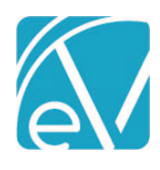

| UPDATES  |                                                                                                    |
|----------|----------------------------------------------------------------------------------------------------|
| Ticket # | Description                                                                                                    |
|          | Added two new Create Charges job processing messages:                                                                   |
|          | <ul> <li>"Service does not meet the requirements for a bundle" (Error)</li> </ul>                                       |
| FW-11609 | <ul> <li>"Service cannot be added to bundle. Setting Service to DONE" (Info)</li> </ul>                                 |
| FW-11610 | Updated oak to handle services set to DONE by an Acorn.                                                                 |
| FW-11665 | Updated core forms to use "Validation Description SQL." Additional details in the Form DesignEHR v6.0.28 Release Notes. |
|          | The Client field now automatically populates when a Form DesignEHR Progress Note is accessed from the                   |
| FW-11740 | Service Entry screen.                                                                                                   |
| FW-11769 | Specific services were excluded from the CCDs exchanged with the HIE based on a JobProperty.                            |

BUG FIXES

| Ticket # | Case #                  | Description                                                                                                    |
|----------|-------------------------|----------------------------------------------------------------------------------------------------|
| FW-11076 | 75172 <i>,</i><br>76705 | Fixed an issue where the Date column on the billing <i>History</i> screens (Unprocessed Services, Unbilled Charges, Unprocessed Remittances, and Unposted GL Transactions) was displayed using UTC (Universal Time Coordinated). Now the Dates display based on the user's time zone. The next release addresses this same issue on the Fiscal Overview <i>Errors</i> screens. |
| FW-11382 | 75808                   | Fixed an issue where the label was overflowing past the End Date on the VHR Timeline display. Now labels display the proper end-date regardless of the date in focus on the Timeline.                                                                                                    |
| FW-11739 |                         | Updated Client Search to exclude filtered Clients from a user's search results when they do not have access. Previously the name would return but selecting the Client resulted in a "not authorized" message.                                                                                                    |
| FW-11760 |                         | Fixed an issue where red "Authorization" error messages displayed in error upon logging out of the Informs form viewer.                                                                                                    |
| FW-11822 |                         | Updated the CCD Export - All Active Clients options, one-time and recurring, to process as expected even when Clients have more than one open episode.                                                                                                    |
| FW-11887 | 77197                   | Fixed an issue where a new Charge Calculation would not save in<br><i>Configuration&gt;Payers&gt;Rates</i> after a current rate was end dated. Now rates save as expected and can be added after end dating a previous rate.                                                                                                    |